阳光七采采购电子商务平台 网上超市 采购商操作手册-电脑端

2024年11月

# 目录

| 一、操作流程       | 3  |
|--------------|----|
| 二、采购商入驻      | 4  |
| (一)账号注册      | 4  |
| (二)填写企业信息    | 6  |
| 三、采购商业务开通    | 8  |
| 四、采购前置准备     | 9  |
| (一)角色管理      | 9  |
| (二) 地址维护     | 11 |
| (三)发票信息维护    | 12 |
| 五、采购下单       | 13 |
| (一) 商品查找     | 13 |
| (二) 加入购物车    | 14 |
| (三)提交订单      | 15 |
| (四)订单支付      |    |
| (五)订单发货      | 21 |
| (六)物流信息跟踪    | 22 |
| (七)订单妥投及收货确认 | 22 |
| (八) 订单售后     | 23 |
| 六、开票对账       |    |
| (一)开票申请      | 26 |
| (二)确认发票信息    | 26 |
|              |    |

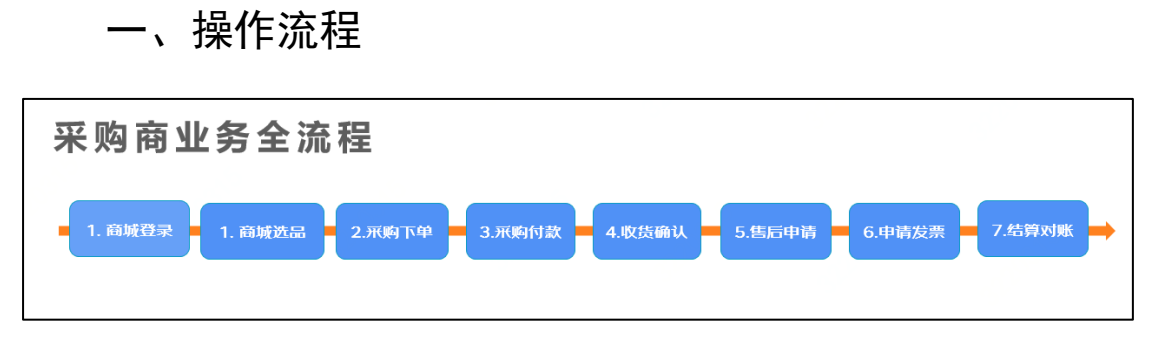

图1 采购商业务全流程

# 二、采购商入驻

如果已有账号,跳过此步。

(一) 账号注册

在阳光七采平台进行账号注册,登录网址: <u>https://www.norincogroup-ebuy.com/</u>,选择【企业注册】进行 账号注册。

| 首页 📰   | 一网上采购      | 销售平台            | 智慧云仓                    | 供金服务    | 供应商展厅                                  | 帮助中心 | 开放合作 | 管理中心                          | 社会责任                        |
|--------|------------|-----------------|-------------------------|---------|----------------------------------------|------|------|-------------------------------|-----------------------------|
| 阳<br>全 | 光七3<br>新体9 | ₩<br>采AF<br>险诚〕 | ₽ <mark>炴</mark><br>敫下∶ | 新升<br>载 | 级                                      |      |      | 扫码登录 密<br>用户名:                | 同世录                         |
|        |            | • Andre         |                         | -       | <ul> <li>高效便捷</li> <li>业务直达</li> </ul> |      |      | 密 時:<br>验证码:<br>忘记密码<br>登录 企业 | 获取验证码<br>其他账号问题<br>业注册 个人注册 |
|        |            |                 |                         |         |                                        |      | -    |                               |                             |

图 2 企业认证

按照页面引导填写手机号、验证码、用户名、密码等信息,点击"下一步",信息填写无误则注册成功。

| 上于 手机验证 |                                                                                |            | 🛃 注册成功 |
|---------|--------------------------------------------------------------------------------|------------|--------|
| * 手机号   | 请输入手机号                                                                         |            |        |
| * 验证码   | 请输入验证码                                                                         | 获取验证码      |        |
| 用户名     | 请输入用户名                                                                         |            |        |
| 密码      | 请输入密码                                                                          |            |        |
| 姓名      | 请输入姓名                                                                          |            |        |
| 身份证号    | 请输入身份证号                                                                        |            |        |
| 企业邀请码   | 请输入企业邀请码                                                                       |            |        |
|         | 我已阅读并同意《阳光七采平台用户注册协议》                                                          |            |        |
|         | 下一步                                                                            |            |        |
|         | 已有账号? 去登录                                                                      |            |        |
|         | 图 3 填写账号信息                                                                     |            |        |
| 手机验证    |                                                                                |            | 📑 注册成功 |
|         |                                                                                |            |        |
|         |                                                                                |            |        |
|         |                                                                                |            |        |
|         |                                                                                |            |        |
|         |                                                                                |            |        |
| 恐       | 谢您注册本半百会贞                                                                      | <u>į</u> ! |        |
| 恭喜您已消   | 谢您注册本平台会方<br>主册成功,请尽快登                                                         | 〕!<br>录使月  | 月吧!    |
| 恭喜您已济   | 。谢您注册本平台会页<br>主册成功,请尽快登                                                        | 〕!<br>录使月  | 月吧!    |
| 恭喜您已活   | 《谢悠注册本平台会页<br>主册成功,请尽快登<br>- <sup>登录账号</sup> -<br>13245234456                  | 〕!<br>录使月  | 月叩巴!   |
| 恭喜您已济   | 《谢悠注册本平台会页<br>主册成功,请尽快登<br>- <sup>登录账号</sup> -<br><sup>13245234456</sup>       | 〕!<br>录使月  | 月吧!    |
| 恭喜您已活   | 《谢 悠注 册 本 平 古 会 贞<br>主册 成 功 , 请 尽 快 登<br>- 登 录 账 号 -<br>13245234456<br>立 即登录使用 | 〕!<br>录使月  | ]吧!    |

5

(二)填写企业信息

企业管理员选择【我是企业管理员】按钮,进入企业信息填写页面。按页面提示填写相关信息,填写完成核对无误 后,申请提交,等待平台运营人员审核。

| 阳光七采<br>中国兵器統-工作台 | <b>会员中心</b>                                                         |
|-------------------|---------------------------------------------------------------------|
| ▲ 个人中心 ^          | 切换组织架构                                                              |
| 个人信息<br>账户安全      | 加入企业 企业邀请                                                           |
| 切换组织架构            | ④ 古书一·公司发取的他一社会性田代和会员代码                                             |
| 。。 企业架构管理 💛       | ◎ 224 · 1.4910990 · 1.1260月109-525(109)<br>请输入公司名称/统一社会信用代码/会员代码 直向 |
|                   | 我是企业管理员,申请企业注册                                                      |

| 阳光七采<br>中国兵器统一工作台 | <b>会员中心</b> 网上采购 ~ | 业务数字化 > 供金服务 仓         | 储平台 物流加工                    | 管理中心 ~ 前置仓数智化      |  |
|-------------------|--------------------|------------------------|-----------------------------|--------------------|--|
| ▲ 个人中心 ^          | 切换组织架构             |                        |                             |                    |  |
| 个人信息              | 加入企业 企业邀请          |                        |                             |                    |  |
| 切换组织架构            | 输入框内如有预计           | 真信息,为政府公共数据,平台不对数据真实性储 | 救相关校验,请补全其他必填项 <del>,</del> | 并核实无误后提交(信息来源:天眼查) |  |
| 品 企业架构管理 🛛 👋      | *公司名称:             | 请输入公司名称                |                             |                    |  |
|                   | *公司简称:             | 请输入公司简称                |                             |                    |  |
|                   | 公司英文全称:            | 请输入公司英文全称              |                             |                    |  |
|                   | * 目不为集团系统由众业。      | <b></b>                |                             |                    |  |
|                   | 定台为果因永远内正型.        |                        |                             |                    |  |
|                   | * 管理员姓名:           | 张玉洁                    |                             |                    |  |
|                   | * 法定代表人姓名:         | 请输入法定代表人姓名,最大长度50      |                             |                    |  |
|                   | *企业所在地:            | 请选择企业所在地               | ~                           |                    |  |
|                   | *注册地址:             | 请选择                    | ~                           |                    |  |
|                   |                    | 清榆入详细地址                |                             |                    |  |
|                   | *公司地址:             | 商选择                    | ~                           |                    |  |
|                   |                    | 濟輸入详细地址                |                             |                    |  |
|                   | *公司电话:             | 清榆入公司电话                |                             |                    |  |
|                   | *平台管理员证明上传:        | 请您下载模板后填写本公司信息并加盖公室,上传 | 扫描件                         | 二上传文件 占模版下载        |  |
|                   | * 执照类型:            | 清选择执照类型                | ~                           |                    |  |
|                   | *是否为供应商: (         | ) 否 🛛 是 (请慎重选择)        |                             |                    |  |
|                   | l                  | 提交审核 返回                |                             |                    |  |

图 5 填写企业信息

# 三、采购商业务开通

企业信息审核通过后,登录阳光七采平台 https://www.norincogroup-ebuy.com/, 申请网上超市采购方 角色。

申请提交后,等待平台运营人员审核;审核通过后,进行采购前置准备的设置。

四、采购前置准备

(一)角色管理

# 1. 权限管理

点击网址: <u>https://imall.norincogroup-ebuy.com/</u>,进行 登录,登录成功后,点击【我的工作台】进入采购工作台,点 击【账号管理】账号权限可进行管理员及采购员账号的角色、 权限的分配操作。

|        | R EBUY | ■ 采购商中心              |             |             |                   | 返回商城首页 wsbuy二 >  退出登录   消息通知 303   购物车 19 |
|--------|--------|----------------------|-------------|-------------|-------------------|-------------------------------------------|
| 发票查询   |        | 账号管理/账号权限            |             |             |                   |                                           |
| 发票抬头维护 |        |                      |             |             |                   |                                           |
| 发票抬头授权 |        | <b>評合管理员:</b> 请选择是否管 | 理员 🗸 所属组织机  | 1格 请选择所属组织。 | ✓ 账号: 洁输入账号       | 用户姓名: 请输入用户姓名 重询                          |
| 2 结算管理 | v      | 手机号码: 请输入手机号         | 69          |             |                   | 重置                                        |
| 🖸 账期管理 | ~      |                      |             |             |                   |                                           |
| ビ 数据中心 | ~      | 账号管理                 |             |             |                   |                                           |
| ◎ 导出中心 |        | 日 秋号                 | 用户姓名        | 手机号         | 所属组织机构            | 操作                                        |
| A 账号管理 | ^      | newaaa0402           | 心账户0402     | 199****1234 | 公司                | 数据权限 分配角色                                 |
| 账号权限   |        | wsbuy0022            | wsbuy0022姓名 | 176****1927 | 公司-测试部门           | 数据权限 分配角色                                 |
| 角色配置   |        | wsbuy10001           | 李四1         | 136****6667 | 公司-另一个测试部门        | 数据权限 分配角色                                 |
| 组织机构配置 |        | xbj0919              | xbj0919     | 188****5851 | 公司-另一个测试部门        | 数据权限 分配角色                                 |
| @ 业务配置 | ^      | newaccount001        | 小小王         | 131****1118 | 公司-测试部门-小组AAA-网超组 | 数据权限 分配角色                                 |

图 6 权限分配

# 2. 新增角色

在【账号管理】-【角色配置】中选择角色组"采购商管理",输入角色名称,点击"下一步",选择该角色对应的功能权限(有些功能菜单有子菜单,需要对子菜单也进行相应的勾选),选择完成后点击提交,角色新增完成。

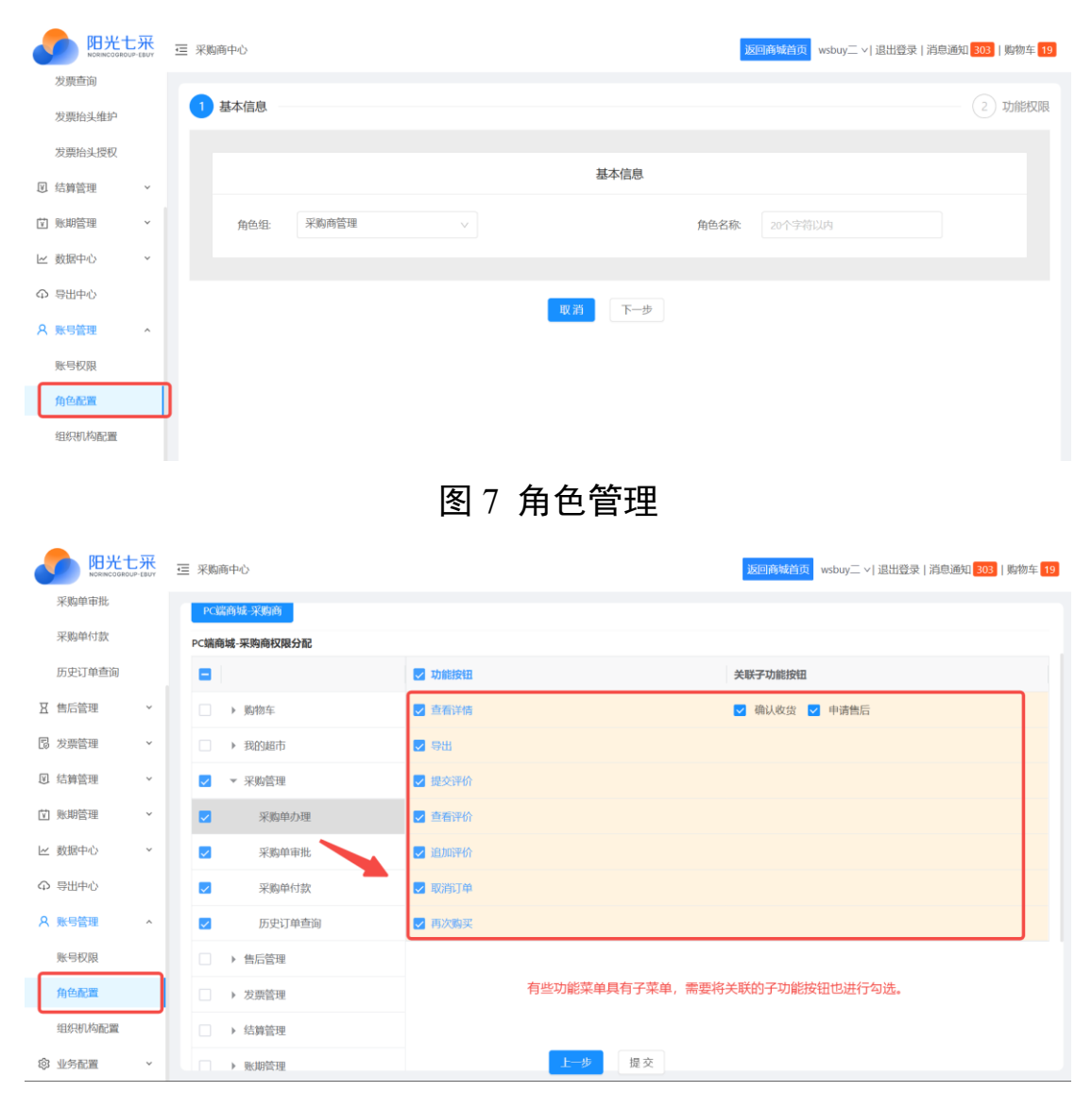

图 8 角色配置

# 3. 角色分配

角色新增完成后,客户可以对新增的角色进行用户绑定, 被绑定的用户拥有该角色下的功能菜单。点击"查看账号" -"绑定账号",搜索需要绑定的账号,点击"确定"(账号信 息从阳光七采平台同步过来,如果没有对应的账号信息,请 先在阳光七采平台进行账号的维护)。

|        | P-EBUY | ∈ 采购商中心   |      | 返回烏城首页 wsbuy二 >   退出登录   消息通知 203   购物车 19 |
|--------|--------|-----------|------|--------------------------------------------|
| 采购单审批  |        |           |      |                                            |
| 采购单付款  |        | 绑定用户 解绑用户 |      |                                            |
| 历史订单查询 |        | 影号        | 用户姓名 | 手机号码                                       |
| ☑ 售后管理 | ÷      |           | 暂无数据 |                                            |
| ₿ 发票管理 | ×      |           |      | <b>共0条 く 0 &gt; 2</b> 0条/页>                |
| ☑ 结算管理 | ×      |           |      |                                            |
| ☑ 账期管理 | ×      |           |      |                                            |
| ビ 数据中心 | ×      |           |      |                                            |
| ♀ 导出中心 |        |           |      |                                            |
| A 账号管理 | ^      |           |      |                                            |
| 账号权限   | _      |           |      |                                            |
| 角色配置   |        |           |      |                                            |

#### 图 9 绑定/解绑用户

# (二) 地址维护

在采购工作台,在【业务配置】-【收件地址】中可进行 收货/收发票地址的配置和维护。点击"创建地址",填写地 址信息,选择地址类型:"收货地址"/"收发票地址",完成 后点击"确定"。

| -          | <b>阳光七</b> 采<br>NORINCOGROUP-EBUY | e | ■ 采购商中心   |          |                |        |                                         | 返回商城营行 | wsbuy_ | ~ 退出登录 消息       | 通知 <mark>303</mark> | 购物车 19 |
|------------|-----------------------------------|---|-----------|----------|----------------|--------|-----------------------------------------|--------|--------|-----------------|---------------------|--------|
| 园 我的       | 如而、                               |   | 业务配置/收件地  | 创建       |                |        |                                         | ×      |        |                 |                     |        |
| 御采         | 物管理 ~                             |   | Adzibushi | * 联系人:   | 请输入联系人         |        |                                         |        |        |                 |                     |        |
| ∑ 售店       | 管理 ~                              |   | OVER      | * 手机号:   | 请输入手机号         |        |                                         |        |        |                 |                     |        |
| 13 发票      | · 2017年1月11日(1917年1月11日)          |   | 联系人       | 田史中注・    | 法龄》用空中迁        |        |                                         |        | 文编码    | 操作              |                     |        |
| _          |                                   |   | 上海亚大汽车塑料  | MAC-BID. | NH400/UMAC+B10 |        |                                         |        |        | 编辑 删除           | 分配                  |        |
| 2 结算       | 管理 ~                              |   | 有限公司      | * 所在区域:  | 请选择省           | $\sim$ | 请选择市                                    | $\sim$ |        |                 |                     |        |
| 戦援 団       | 1管理 ~                             |   | 王先生       |          | 请选择区           | ~      | 请选择街道                                   | ~      |        | 编辑删除            | 分配                  |        |
| と 数期       | 君中心 ~                             |   | 张三        | *详细地址:   | 请输入详细地址        |        |                                         |        |        | 编辑删除            | 分配                  |        |
| ♠ 导出       | 出中心                               |   | 单宇航       | 邮政编码:    | 请输入邮政编码        |        |                                         |        |        | 编辑 删除           | 分配                  |        |
|            | ·管理 ~                             |   | 胥明远       | 紧急联系人:   | 请输入紧急联系人       |        |                                         |        |        | 编辑 删除           | 分配                  |        |
| <b>愈 业</b> | 全部置 ^                             |   | 元芳4       | 紧急联系电话:  | 请输入紧急联系电话      |        |                                         |        |        | 编辑删除            | 分配                  |        |
| 审          | 城配置 ~                             |   | 椅丁        | * ###*#  | 收谷地址    收分画地址  |        |                                         |        |        | 编辑删除            | 分配                  |        |
| 收任         | 井地址                               |   | 秦荣彩       | ≁ 地址交坐.  |                |        |                                         |        |        | 编辑删除            | 分配                  |        |
|            |                                   |   | 范永燕       |          |                |        | 取洋                                      | 前定     |        | 编辑删除            | 分配                  |        |
|            |                                   |   | *Tak **   |          | P.A.           |        | 11.21.21.21.2.1.2.1.1.1.1.1.1.1.1.1.1.1 |        |        | 10-14-03 BR40 A |                     |        |

图 10 地址维护

(三)发票信息维护

客户登录采购商中心,选择【发票管理】-【发票抬头维护】,可进行发票信息维护。点击"新增"进行发票的新建。选择发票类型,填写单位名称及其他信息等,点击"确定"。

|        | MORINE CORNEL | ····································· | 三 采购商中心 |                  |                   |                                                  | 返回商城首页 | wsbuy二 >  退出登录   消息通知            | 303   购物车 19 |
|--------|---------------|---------------------------------------|---------|------------------|-------------------|--------------------------------------------------|--------|----------------------------------|--------------|
|        | 我的超市          | ~                                     | 发票管理/发票 | 魁台头维护            |                   |                                                  |        |                                  |              |
| 間      | 采购管理          | ~                                     |         |                  | 添加发票抬头            | Х                                                |        |                                  |              |
| X      | 售后管理          | *                                     | 单位名称:   | 请输入单位            | 发票类型:             | <ul> <li>企业增值税普通发票</li> <li>企业增值税专用发票</li> </ul> | 创建人    | : 请输入创建人                         | 5句<br>1章     |
| 6      | 发票管理<br>发票申请  | ~                                     |         |                  | *单位名称:            | 请输入单位名称                                          |        |                                  |              |
|        | 发票直询          |                                       | + 新増    |                  | * 纳税人识别号:         | 请输入纳税人识别号                                        |        |                                  |              |
| ſ      | 发票抬头维护        | ٦١                                    | 序号      | 单位名称/个人名科        | 开户银行:             | 请输入开户银行                                          |        | 注册地址                             | 操作           |
| 1      | 发票抬头授权        |                                       | 1423    | 内蒙古數构工业互有限公司     | 银行账户:             | 请输入银行账户                                          |        | 内蒙古自治区包头市青山区内蒙<br>治区包头市青山区兵工路中段一 | 修改 删除        |
| V      | 结算管理          | *                                     |         |                  | 注册地址:             | 请输入注册地址                                          |        | 的输出人利用                           |              |
| Ŵ      | 账期管理          | ×                                     | 1421    | 内蒙古数构工业互<br>有限公司 | 注册电话:             | 请输入注册电话                                          |        |                                  | 修改 删除        |
| ~      | 数据中心          | ~                                     | 1420    | 内蒙古數构工业互有限公司     |                   | 80 385 <b>M</b> 60                               |        | 内蒙古自治区包头市青山区兵工]<br>段一机集团辅业大厦     | 修改 删除        |
| e<br>x | 导出中心<br>账号管理  | v                                     | 1407    | 河北华北柴油机有限到       | 野田公 91130000<br>9 | 104622584 建行石家庄八一支行 末洋洋                          |        | 石家庄市中山西路上庄镇                      | 修改 删除        |

图 11 发票信息维护

五、采购下单

(一) 商品查找

商城首页将显示搜索框、导航栏、全部前台类目、首页 轮播图广告、商品楼层、网站公告、购物车、用户等信息。 可直接通过类目导航栏或专区进行商品查找,也可在搜索框 内输入需要购买的商品名称、关键字等,点击"搜索图标" 进行搜索。

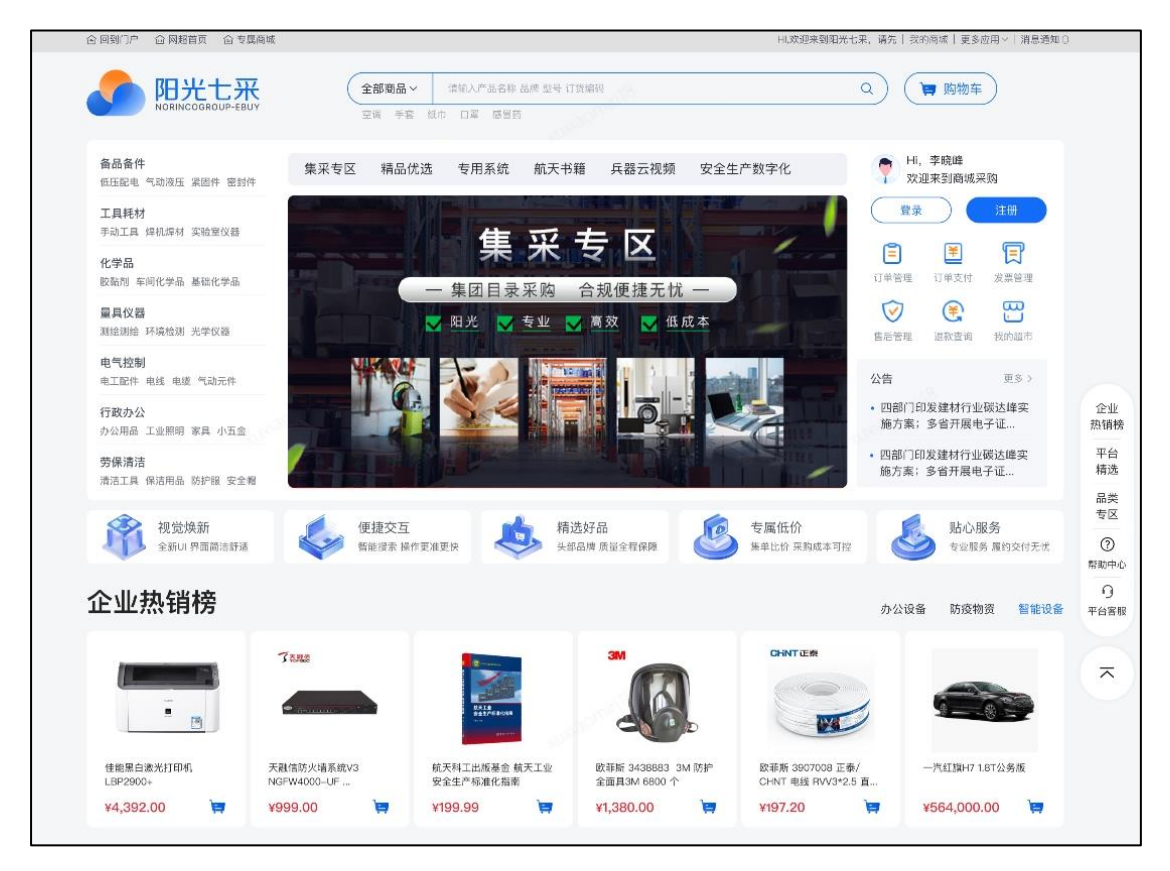

### 图 12 商城首页

点击具体的商品图片可以进入商品详情页,查看商品详 细信息。

|                         | 足部护膝–全–指定(黑色)<br><mark>集采</mark>                       |
|-------------------------|--------------------------------------------------------|
|                         | 价格: ¥13.00 ¥ 100.00 ⑦                                  |
| KK 22                   | 品牌名称:     7     規格型号: todo       起订量:     2个     历史销量: |
|                         | 配送至: ◎北京市海淀区海淀街違> 包邮<br>发货日:现货 预售商品,预计最晚一天后发货          |
| 本は男手校<br>233 件9.5折 下单立减 | 付款方式: 15 先款后货 C 预付货款<br>颜色: 黑色                         |
| < <b>BEET</b> >         | - 2 + 有货   2个起购                                        |
| ○ 收藏 与 比价 ⑦ 举报          | 加入购物车 立即购买 批量加购                                        |
|                         |                                                        |

# 图 13 查看商品详情

(二)加入购物车

选择需要购买的商品,可在首页、商品搜索列表、店铺 商品列表等地方加入购物车,也可在商品详情页,调整商品 数量加入购物车。除了加入购物车,也可在商品详情页点击 "立即购买"直接进入下单流程。

| 综合 销量↓ 价格 ≑                       | ¥ - ¥ 🗹 仅看                          | 有货修改                              |                                   | 共556件商品 (1/19)                     |
|-----------------------------------|-------------------------------------|-----------------------------------|-----------------------------------|------------------------------------|
|                                   |                                     |                                   | **                                | *                                  |
|                                   |                                     |                                   |                                   |                                    |
| ¥8550.00 v 8999-00                | ¥ 10640.00 x ++200.00               | ¥12160.00 x +2800.00              | ¥7177.00 ×7554.00                 | ¥6121.00 × 6443.00                 |
| 惠普HP 830G8 i7-1165G7<br>8GB/512SS | 华硕 (ASUS) P3350CE-I7<br>1165G7/16G/ | 华硕(ASUS)P3350CE-I7<br>1165G7/16G/ | 华为(HUAWEI)MateBook B3-520<br>BDZ  | 华为(HUAWEI) B3-420 笔记本 i5-<br>1135G |
| 广州市嘉图科技有限 共1件商品                   | 广州赐金商贸有限公司 共1件商品                    | 广州赐金商贸有限公司 共1件商品                  | 广州梵影信息科技有 共3件商品                   | 广州梵影信息科技有 共6件商品                    |
| □ 对比 ♡ 收藏 加入购物车                   | ○ 对比 ♡ 收藏 加入购物车                     | □ 对比 🗢 收藏 加入购物车                   | □ 对比 🗢 收藏 加入购物车                   | □ 对比 🗢 收藏 加入购物车                    |
|                                   |                                     |                                   |                                   |                                    |
|                                   |                                     |                                   |                                   | -                                  |
| ¥12877.00 × 13554.00              | ¥9710.00 × 10221.00                 | ¥8655.00 ×9110.00                 | ¥8655.00 ¥9110.00                 | ¥9710.00 ¥10221.00                 |
| 华为(HUAWEI)B7 14.2英寸轻薄本<br>集显 3K触  | 华为(HUAWEI)B5-440 14英寸笔记<br>本电脑 集显   | 华为(HUAWEI)B3-430 14英寸笔记<br>本电脑 集显 | 华为(HUAWEI)MateBook B5-430<br>KLVD | 华为(HUAWEI)MateBook B3-430<br>NFZ   |
| 广州梵影信息科技有 共3件商品                   | 广州梵影信息科技有 共2件商品                     | 广州梵影信息科技有 共2件商品                   | 广州梵影信息科技有 共2件商品                   | 广州党影信息科技有 共1件商品                    |
| □ 对比 🛇 收藏 加入购物车                   | □ 对比 ♡ 收藏 加入购物车                     | □ 对比 🗢 收藏 加入购物车                   | □ 对比 🗢 收藏 加入购物车                   | □ 对比 ♡ 收藏 加入购物车                    |

# 图 14 商品列表页

| UBL        |                                                |
|------------|------------------------------------------------|
|            | 价格: ¥501.00 ¥ 502.00 ☉                         |
|            | 品牌名称: <b>宝洁</b> 规格型号: todo<br>起订量: 无 历史销量: 117 |
| <b>UDL</b> | 配送至: ◎辽宁省大连市中山区人> 订单金额满足99.00元,包邮;不满足则10.00元   |
|            | ACTAL: MDA Downmonn, Dollardo Conacta<br>付款方式: |
|            |                                                |
|            |                                                |
|            | ●加入购物车 □ □□□□□□□□□□□□□□□□□□□□□□□□□□□□□□□□□□    |

图 15 加购物车

(三)提交订单

商品加入购物车后,可选择继续购物,也可前往购物车 下单结算。

| 同光七采<br>NORINCOGROUP-EBUY | <b>商品 &gt;</b><br>打印机 轴承 工具                             | ٩              |
|---------------------------|---------------------------------------------------------|----------------|
| 首页 > 润滑油脂 > 润滑脂 > 通用脂     |                                                         |                |
|                           | 壳牌佳度Shell Gadus S2 V220 2 高性能多用途极压润滑脂(18kg)<br>集采       |                |
|                           | 价格:¥<br>市场参考价:¥8 ◎ 加入购物车成功!                             | <mark>馈</mark> |
|                           | 品牌名称: <mark>売牌</mark> 制造商型号:<br>起订量: 1桶 销售单位: 桶         |                |
|                           | 記送至: ◎北京市西城区新街口▼ 包邮<br>交货期:下单后,预计11月25日前发货,预计11月29日前送达。 |                |
|                           | 付款类型: 3 先款后货                                            |                |
| <                         | 包装: 18KG 180kg                                          |                |
| ♡ 收藏 与 对比                 | 反馈 - 1 +  1个起胸                                          |                |
|                           | 加入购物车 立即购买 批量加购                                         |                |

# 图 16 加购成功页面

点击页面右上方的"购物车"或者商品加入购物车后, 点击"前往购物车",将展示购物车商品列表页,勾选需要购 买的商品(无货商品或失效商品无法选中),点击"下一步", 进入信息核对页面。

| 阳光七采                                    | (                   | 商品 ><br>打印机 轴承 工具 | n.     |           |            | ٩                  |                |
|-----------------------------------------|---------------------|-------------------|--------|-----------|------------|--------------------|----------------|
| 购物车 (共3行)                               |                     |                   |        |           |            | 配送至 (0)            | 北京市海淀区紫竹院街道车道> |
| □ 全选 商品信息                               | ž                   |                   | 单价     | 数量        | 小计         | 操作                 |                |
| □ 欧菲斯集团股份有限公司                           |                     |                   |        |           |            |                    |                |
| 心相印无故                                   | 总纸卫生纸RW412 4层140g1; | 2卷/提              | ¥13.00 | - 1 + 提   | ¥13.00     | 删除                 | 移出我的收藏         |
| <b>〇</b><br><b>〇</b>                    | 泉水规格:380ML 24瓶/箱;   | 单位: 箱             | ¥38.00 | - 1 + 箱   | ¥38.00     | 删除                 | 加入收藏           |
| ☑ 上海晨光科力普办公用品刊                          | 有限公司                |                   |        |           |            |                    |                |
| □ 日本 1 日本 1 日本 1 日本 1 日本 1 日本 1 日本 1 日本 | S01 0.5mm 1支        |                   | ¥2.10  | - 200 + 支 | ¥420.00    | 删除                 | 移出我的收藏         |
| □ 全选 全不选 删除                             |                     |                   |        |           | 已选中共 1 件商品 | 总计: <b>¥420.00</b> | 下一步 (1种)       |

#### 图 17 购物车页面

在提交采购单页面,核对采购信息。

(1) 地址信息

在界面上方选中订单的收货地址,在【业务配置】-【收 件地址】界面维护的收货地址信息都会在这里显示,同时也 可在此维护地址信息。

(2) 开票信息

在本页面选择开票类型和开票信息,在【发票管理】-【发 票抬头维护】中存储的发票抬头信息可以在此查看并勾选, 同时也可直接本页面维护发票抬头信息。

(3) 订单备注

可在添加备注中填写所需的备注信息,如没有备注信息, 也可跳过。 (4) 付款类型

付款类型分为先款后货、预付货款和账期支付。支付类 型根据供应商设置的商品采购方式进行展示。

(1)先款后货:先支付货款到平台,平台收到款项后, 提醒供应商发货。在与供应商对账后,平台结算给供应商。

(2)预付货款:先付货款,待平台向供应商完成结算付款后,由供应商进行订单履约。

(3)账期支付:同先货后款,提交采购单后,供应商先 发货。可随时根据需求进行账期还款。需要供应商维护账期 额度。也可以在工作台申请和查看账期。(类似于信用卡消费)。

当供应商开通了多种付款类型时,采购员可在提交采购 单时进行选择。

采购信息核对无误后点击"提交采购单"即可。

| 收件人信息<br>收货人   |                                                 |       | 新爆吹货地址                                         | 管理收货地址                          |
|----------------|-------------------------------------------------|-------|------------------------------------------------|---------------------------------|
| 开票信息<br>选择发票信息 |                                                 |       |                                                |                                 |
|                |                                                 |       |                                                |                                 |
| 商品清单           | 规格                                              | 单价    | 数量                                             | 小计                              |
| 🕾 上海晨光科力       | 口普办公用品有限公司                                      |       |                                                |                                 |
|                | 力 中性笔 501 0.5mm 1支<br>题                         | ¥2.1  | 200支                                           | ¥420                            |
| 配货方式: 下单日前     | 启后,预十07月31日前发货,预计08月08  注:实际到货时间以物洗配送为准<br>前送达。 |       |                                                |                                 |
| 添加备注: 请添加内     | 谙0                                              | 0/200 | 付款类型: 账期支付 先款后                                 | ŤΈ                              |
|                |                                                 |       | 200 件商品, 总额:                                   | ¥420                            |
|                |                                                 |       | 优惠全额:                                          | ¥0<br>¥0                        |
|                |                                                 |       | . 246 242 -                                    | **                              |
|                |                                                 |       | 实付款:¥42(<br>寄送至:北京市海淀区紫竹院街道车道沿<br>收提人:收货人13512 | <b>).00</b><br>g10号院<br>1217602 |
|                |                                                 |       | 20 <b>B</b>                                    | 采购单                             |

图 18 采购信息核对与提交

提交采购单后,等待采购管理员审批或供应商确认(启 用订单审批流的需要采购管理员进行审批;未启用订单审批 流的,直接进入等待供应商确认订单流程)。

(四)订单支付

供应商对订单进行确认后,客户可对订单进行支付。在 【采购管理】-【采购单付款】界面,"待支付"列表界面,点 击"去支付"或"还款",进入收银台界面。

|                 |                                                                             | 返回商城首页 wsbuy二 >   退出登录   消息通知 303   购物车 |
|-----------------|-----------------------------------------------------------------------------|-----------------------------------------|
| 园 我的超市 ^ 采购管    | <sup>注理/</sup> 采购单付款                                                        |                                         |
| 定向商品审核          | 专支付 已支付                                                                     |                                         |
| 收藏的商品           |                                                                             |                                         |
| 浏览的商品 订单        | 如编号:输入订单编号 商品名称:输入商品名称 采购人名称 输入采购人名称                                        | 供应商名 緩 输入供应商名称 查 询                      |
| 关注的店铺 支付        | 打草北 请选择                                                                     | <b>采购单金</b> 餐大于 小于 重 置                  |
| <b>阎 采购管理</b> 个 |                                                                             |                                         |
| 采购单办理           | 出订单                                                                         |                                         |
| 采购单审批           | 采购信息 商品清单                                                                   | 金额合计 支付状态 操作                            |
| 采购单付款           | 江台编码- 1240621140200001 - 创建时间- 2024-06-21 14-02-19 広語交称・『e供】本語MROD          |                                         |
| 历史订单查询          | Nielen zu islaariikaraaaa (Obershi) sara aa su kaaria bilahala kard karenaa | 还款                                      |
| ☑ 售后管理 ~        | 收贷人: 元芳4 ①   采购人: wsbuy二                                                    | 打印支付申请单                                 |
| B 发票管理 >        | 未发赏商品 [編利商品] 梦芷广西正宗小米蕉新鲜                                                    | ¥63 待支付                                 |
| 図 结算管理 ~        | 香蕉時贈香蕉飯甜小香蕉現吹香色現发<br>SKU編码: 240305000031001 ギン                              | 合运费¥0<br>1 账期支付                         |

图 19 选择支付订单

在收银台内可选择"兵财支付"或"对公转账"完成支付。

| び单提交成功,i                                                              | <b>请尽快付款!订单号:124050</b> | 9092100001             | 应付金额: ¥143.4<br>订单洋情▼ |
|-----------------------------------------------------------------------|-------------------------|------------------------|-----------------------|
| 商品信息                                                                  | 数电/重量                   |                        | 金额                    |
| 得力(deli)本色护眼A4打印紙7<br>5g克500张一包 单包复印纸 学<br>生作业率编纸 双面低白 ZF60<br>01     | 6                       |                        | ¥143.40               |
| 对公转账 兵财支付                                                             |                         |                        |                       |
| ✓ 汇款路径及账号                                                             |                         |                        | 840a                  |
| 账户可用余额 ¥ 25,216.59                                                    |                         |                        |                       |
| 对公账户操作流程<br>1、线款打款至供应商账户<br>如需财务审核打款,请前往【财务管理                         | 订单支付】页面下载支付申请单          |                        |                       |
| 开户名                                                                   | 账号                      | 开户银行                   | 支付联行号                 |
| 陕西代理商有限公司(西安分公司)<br>修改                                                | 3110730024318849907     | 中信银行北京分行营业部            | 302100011106          |
| <ol> <li>线上确认支付<br/>财务打款完成后,线上自动展示账户余<br/>您与财务进一步确认汇款路径信息。</li> </ol> | 額,点主确认支付支付完成。账户余额为      | 0元可能的原因: 1、财务尚未支付线款; ; | 2、货款尚未到账; 3、汇款发生错误; 请 |

图 20 选择支付方式并支付

返回

确认支付

(五)订单发货

客户完成付款后,供应商将针对订单进行发货,客户可 以在【采购管理】-【采购单办理】界面,查看订单状态。

|          | 三 彩 | 购商中心   |                     |        |                      |       |      |         |            | 返回商                  | <mark>插页</mark> wsbuy二 ∨ | 退出登录 消 | 息通知 <mark>303</mark>   购物车 <mark>1</mark> |
|----------|-----|--------|---------------------|--------|----------------------|-------|------|---------|------------|----------------------|--------------------------|--------|-------------------------------------------|
| 目 我的超市 ^ | 采贩  | 购管理/采购 | 单办理                 |        |                      |       |      |         |            |                      |                          |        |                                           |
| 定向商品审核   | 8   | 的采购单   | 全部采购单               |        |                      |       |      |         |            |                      |                          |        |                                           |
| 收藏的商品    |     |        |                     |        |                      |       |      |         |            |                      |                          |        |                                           |
| 浏览的商品    |     | 订单编号:  | 请输入订单编号             | 商品名称:  | 请输入商品名称              |       | SKU: | 请输入SKU  |            | 收货人姓名:               | 请输入收货人姓名                 |        | 查询                                        |
| 关注的店铺    | 4   | 收货人电话: | 请输入收货人电话            | 创建时间起: | 请选择开始时间              | 🗇 创建  | 时间至: | 请选择结束时间 | ]          | 采购单金额:               | 大于等于                     | F等于    | 重置                                        |
| 部 采购管理 ^ | 3   | 采购单状态: | 已发货 シー              | 供应商名称: | 请输入店铺名称或企            | 付     | 款类型: | 请选择付款类型 | <u>e</u> ~ | 物料编码:                | 请输入物料编码                  |        |                                           |
| 采购单办理    | 5   |        |                     | J      |                      |       |      |         |            |                      |                          |        |                                           |
| 采购单审批    | -   | 拙订单    |                     |        |                      |       |      |         |            |                      |                          |        |                                           |
| 采购单付款    |     | 采购值    | 息                   | 商品清单   |                      |       |      |         |            | 金额合计                 | 状态                       | 操作     |                                           |
| 历史订单查询   |     | 订单编    | 号: 1240709111200001 | 创建时间:  | 2024-07-09 11:12:42  | 店铺名   | 你:网超 | 专用本地供应商 | 古铺①        |                      |                          | 采购单词   | 備                                         |
| ∑ 售后管理 ~ |     | 收货人    | : 元芳6 ①             | 采购人:ws | buy_                 |       |      |         |            |                      |                          |        |                                           |
| B 发票管理 × |     | 订单编    | 号: 1240709111200001 |        | 测试审批流专用0325(白色       | 渔)    |      | ¥0.01   |            | ¥0.01                | 已发货                      | 查看详修   | 肾 确认收货                                    |
| ☑ 结算管理 ~ |     |        |                     | A      | SKU9965: 24032500000 | 11001 |      | x 1台    | 预          | 百运费 # 0<br>付货款(对公转账) |                          |        |                                           |

图 21 查看订单状态

(六)物流信息跟踪

针对供应商已发货的订单,点击"查看详情"可以进行 物流信息的追踪查看。

| 采购管理/采购单办理/订单详情<br>得力 0038 彩色回形针 10 | 50权/筒(…                                                                                                    | ¥ 2.3                                                                             | 1筒                                        | 2.3                                    | ¥ 2.3                                                       |                                                                 |
|-------------------------------------|----------------------------------------------------------------------------------------------------|-----------------------------------------------------------------------------------|-------------------------------------------|----------------------------------------|-------------------------------------------------------------|-----------------------------------------------------------------|
| 共1条 < 1 >                           |                                                                                                    |                                                                                   |                                           |                                        |                                                             | 商品总价: ¥ 2.3<br>运费: ¥ 0<br>订单金额: ¥ <mark>2.3</mark><br>退款金额: ¥ 0 |
|                                     |                                                                                                    |                                                                                   |                                           |                                        |                                                             |                                                                 |
| <b>物流信息</b>                         | <ul> <li>2024-03-09 18:36:57</li> <li>【杭州市】 您的快递已说<br/>18058702287,投诉电话</li> <li>2024-03-09 18:36:55</li> <li>【杭州市】 申通快递 的</li> <li>2024-03-09 18:36:38</li> <li>【杭州市】快件到达【<br/>话: 18058702287,投诉</li> <li>2024-03-09 12:48:50</li> </ul> | 送货上门,签收人为 <br>:: 15158898875。感<br>【余龙政, 18058702<br>代收点】,由【申通付<br>电话: 15158898875 | 【家门口】。 5<br>谢使用中通快<br>2287】正在为<br>论递】安排派ì | 四有疑问请联系<br>逸,期待再次<br>您上门派送,<br>送。如有疑问道 | 私业务员: 157556<br>为您服务!<br>感谢您的耐心等待<br><sup>]</sup> 联系业务员: 15 | 888369, 代理点电话:<br>寺!<br>5755888369, 代理点电                        |

图 22 查看订单详情

(七) 订单妥投及收货确认

订单送达后,供应商进行订单的妥投,客户可针对"待收货"的订单,点击"查看详情",在界面左上角点击"确认

收货",该笔订单完成。如果三天未点击确认收货,系统将自 动进行收货确认。

| 采购管理/采购单办理/订单详情                                                                         |                              |                                 |            |
|-----------------------------------------------------------------------------------------|------------------------------|---------------------------------|------------|
|                                                                                         |                              |                                 | 打印签收单      |
| 供应商:得力集团有限公司<br>订单编号:1240322154800007<br>子订单编号:1240322154800007<br>采购人:wsbuy二 公司<br>已发货 | 受生成订单<br>2024-03-22 15:48:51 | ○<br>已发货<br>2024-03-22 15:51:29 | (2)<br>已完成 |
| 确认收货                                                                                    |                              |                                 |            |
|                                                                                         |                              |                                 |            |
| <b>收货人信息</b><br>收货人:元芳6<br>收货地址:山西省阳泉市市辖区小<br>地方22<br>手机号码:17645256859                  | 订单备注:这回价格OK                  | <b>发票信息</b><br>开票方式:集中开票        |            |
|                                                                                         |                              |                                 |            |
| 商品列表                                                                                    |                              |                                 |            |
| 商品信息                                                                                    |                              | 单价 数量 小计                        | 实付金额 备注 操作 |

#### 图 23 确认收货

(八) 订单售后

客户如对到货商品质量等有异议,可在售后有效期内向 供应商发起售后申请,由供应商审核同意后进入售后环节, 售后方式包括退货、换货、维修。具体操作如下。

1. 申请售后

在【采购管理】-【采购单办理】,搜索已完成的采购单, 点击"查看详情",在订单详情页点击"申请售后",选择需 要售后的类型(退货/换货/维修),填写售后数量及原因,上 传售后凭证,选择返回方式,内容填写完后,点击"提交"。

|                 | P-EBUY | Ξ 采购商              | 中心                     |       |                             |          |                | 返回商城首           | ₩wsbuy二 >  退出登         | 录   消息通知 303   购物车 19 |
|-----------------|--------|--------------------|------------------------|-------|-----------------------------|----------|----------------|-----------------|------------------------|-----------------------|
| 🗟 我的超市          | ×      | 采购管                | 理/采购单办理                |       |                             |          |                |                 |                        |                       |
| 個 采购管理<br>采购单办理 |        | 我的                 | 采购单 全部采购单              |       |                             |          |                |                 |                        |                       |
| 采购单审批           |        | 订单约                | 编号: 请输入订单编号 i          | 商品名称: | 请输入商品名称                     | SKU:     | 请输入SKU         | 收货人姓名:          | 请输入收货人姓                | 查询                    |
| 采购单付款           |        | 收货人的               | 电话: 请输入收货人电 创          | 建时间起: | 请选择开始时间                     | 创建时间至:   | 请选择结束时间        | 三采购单金额:         | 大于 小于                  | 重置                    |
| 历史订单查询          |        | 采购单                | 状态: 已完成 🗸 供)           | 应商名称: | 请输入店铺名称                     | 付款类型:    | 请选择付款类型 >      | 物料编码:           | 请输入物料编码                |                       |
| ☑ 售后管理          | ×      | <u> </u>           |                        |       |                             |          |                |                 |                        |                       |
| 13 发票管理         | ×      | - <del>S</del> HLi | Ţφ                     |       |                             |          |                |                 |                        |                       |
| ☑ 结算管理          | ř      |                    | 采购信息                   | 商品清   | 单                           |          |                | 金額              | 哈计 状态                  | 操作                    |
| ☑ 账期管理          | ×      |                    | 订单编号: 1240307141000002 | 创建时间  | 间: 2024-03-07 14:10:06      | 店铺名称:    | 【e供】本部MRO店①    |                 |                        | 采购单详情 再次购             |
| ₩ 数据中心          | ×      |                    |                        |       |                             |          |                |                 |                        | 买                     |
| 命 导出中心          |        |                    | 收货人:元芳6①               | 采购人:  | wsbuy_                      |          |                |                 |                        | 提交评价                  |
| A 账号管理          | ~      |                    | 订单编号: 1240307141000002 |       | 销售排行榜001<br>SKU编码: 24030700 | 00011001 | ¥23<br>x 3400台 | i¥<br>转运合<br>期规 | 78200 已完成<br>費¥0<br>肢付 | 查看详情                  |
| 合 手行的           | v      |                    |                        |       | Cardina Cardina             |          |                |                 |                        |                       |

图 24 申请售后入口

| 采购管理/采购单办理/订单详情<br>已完成                                                 |       |                     |        |       |         |                                |                                                        |
|------------------------------------------------------------------------|-------|---------------------|--------|-------|---------|--------------------------------|--------------------------------------------------------|
|                                                                        |       |                     |        |       |         |                                |                                                        |
| <b>收货人信息</b><br>收货人:元芳6<br>收货地址:山西省阳泉市市辖区小<br>地方22<br>手机号码:17645256859 | 订单备注: | <b>发票信息</b><br>开票方式 | : 集中开票 |       |         |                                |                                                        |
|                                                                        |       |                     |        |       |         |                                |                                                        |
| 商品列表                                                                   |       |                     |        |       |         |                                |                                                        |
| 商品信息                                                                   |       | 单价                  | 数量     | 小计    | 实付金额    | 备注                             | 操作                                                     |
| 2403070000011001<br>销售排行榜001<br>重聚                                     |       | ¥ 23                | 3400台  | 78200 | ¥ 78200 | 集采商品,<br>集团级供应<br>商,集团级<br>协议价 | 申请售后                                                   |
| 共1条 < 1 >                                                              |       |                     |        |       |         | 商品总:<br>运到<br>退款金              | 价: ¥ 78200<br>¥ 0<br>额: ¥ <mark>78200</mark><br>额: ¥ 0 |

# 图 25 申请售后

# 2. 售后跟踪

提交售后申请后,等待供应商进行审核,客户可在【售 后管理】-【采购售后单】界面查看售后进度,供应商审核通 过后,商品需邮寄给供应商(邮寄方式按照申请售后时选择 的"返回方式")。如果售后类型为【退货】,等待供应商退款。 结算前,货款退款将直接返回兵财支付/对公转账余额;结算 后需供应商进行货款线下退款操作,收到退款后,客户点击 【确认完成】结束。如果售后类型为【换货/维修】,等待供应 商寄回商品,当收到商品后,客户点击【确认完成】结束。

|            | <b>阳光</b> 七<br>NORINCOGROUP | <del>、</del><br>Rebuy | ☲ 采购商中心    |              |          |              |        |        |                   |         |                            | 返回商城首                                 | 面 wsbuy                          | _ ∨  ił | 記出登录   消息; | 通知 <mark>303</mark>  购物 |
|------------|-----------------------------|-----------------------|------------|--------------|----------|--------------|--------|--------|-------------------|---------|----------------------------|---------------------------------------|----------------------------------|---------|------------|-------------------------|
| 园 我        | 我的超市                        | *                     | 售后管理/采     | 购售后单         |          |              |        |        |                   |         |                            |                                       |                                  |         |            |                         |
| 圖 采        | 采购管理                        | ~                     | The holder |              | 如牛后      |              |        |        |                   |         |                            |                                       |                                  |         |            |                         |
| X #        | 言后管理                        | ^                     | 我的皆        | - I          | 部皆后      |              |        |        |                   |         |                            |                                       |                                  |         |            |                         |
| ж          | R购售后单                       |                       | 售后单号:      | 请输入售后单       | 号        | 订单编号:        | 请输入订单编 | 5      | 售后类型:             | 请选择售后类型 | 1 V                        | 商品名称:                                 | 请输入商品                            | 名称      |            | 查询                      |
| 售          | 唐后单审批                       |                       | 请时间从:      | 请选择日期        | Ê        | 申请时间到:       | 请选择日期  | Ë      | 售后状态:             | 请选择售后状态 | ž v                        | 供应商:                                  | 请输入供应                            | 商       | 1          | 重置                      |
| 昆发         | <b></b> 京管理                 | ~                     |            |              |          |              |        |        |                   |         |                            |                                       |                                  |         |            |                         |
| ☑ 结        | 吉算管理                        | ~                     | 售后单号       |              | រា       | 单编号          |        | 供应商    |                   | 商品信题    | 1                          |                                       |                                  | 售后      | : 操作       |                         |
| 団 販        | 账期管理                        | ř                     | 1010505    | 40000004     | 10       | 100001107000 |        | m+n≠m- | + 14/4 dt de et - | - Λ     | 测试审                        | 批流专用0325                              | (白色)                             |         | THE NAME   | ٦                       |
| ⊻ 数        | 女据中心                        | ~                     | 12406061   | 12000001     | 12       | 406031107000 | JU4    | 网胆专用   | 4.吨快处同占1          | A       | SKU编                       | 冯: 24032500                           | 00011001                         | 1       | 旦有讲演       |                         |
| <b>①</b> 号 | 学出中心                        |                       | 12405071   | 50200001     | 12       | 405061116000 | 002    | 网超专用   | 本地供应商店            | in A    | <mark>测试</mark> 审<br>SKU编码 | <mark>批流专用032</mark> 5<br>码: 24032500 | 5 <mark>(白色)</mark><br>000011001 | 1       | 查看详情       |                         |
| えき         | 长号管理                        | ř                     |            |              |          |              |        |        |                   |         | Math-Delter                | W.Strate EDessor                      |                                  |         |            |                         |
| \$<br>\$   | 修配置                         | Ý                     | 12405061   | 13200001     | 12       | 405061116000 | 001    | 网超专用   | 本地供应商店            | Á       | <del>测试中</del><br>SKU编     | 吗: 24032500                           | (日巴)<br>000011001                | 1       | 提交评价       | 查看详情                    |
|            |                             |                       | 20146464   | ■. + +C62.¥h | <b>.</b> |              |        |        |                   |         |                            |                                       |                                  |         |            |                         |

图 26 查看我的售后

六、开票对账

(一)开票申请

在【发票管理】-【发票申请】中申请开票。

对已完成且没有售后进行中的订单,客户可勾选需要开 票的订单并选择【批量开票】和【合并开票】两种不同的开 票方式,提交开票申请。其中,【批量开票】为每个订单分别开 票,【合并开票】为多个订单合并一起开票。

| MORINCOORC | 七 <del>采</del><br>JUP-EBUY | Ξ 采购商中 | 心                |       |        |      |     | 返回     | 回商城首页 | wsbuy二 ~  退出登录   消息 | 通知 303   购物车 |
|------------|----------------------------|--------|------------------|-------|--------|------|-----|--------|-------|---------------------|--------------|
| 一般的超市      | ~                          | 发票管理   | 1/发票申请           |       |        |      |     |        |       |                     |              |
| ு 采购管理     | ~                          |        |                  |       |        |      |     |        |       |                     |              |
| ☑ 售后管理     | ~                          | 「单编号:  | 请输入订单编号          | 下单人:  | 请输入下单人 | 店铺名称 | 全部  | $\sim$ | 下单时间: | 开始 ~结束              | 查询           |
| 18 发票管理    | ^                          | 「单状态:  | 全部 ∨             | 付款状态: | 全部     | 告后状态 | 全部  | $\sim$ | 采购单位: | 请输入采购单位             | 重置           |
| 发票申请       |                            | 款类型:   | 请选择 マ            | 开票状态: | 全部     | 开票方式 | 请选择 | v      | 结算状态: | 请选择 ∨               |              |
| 发票查询       |                            |        | 2                |       |        |      |     |        |       |                     |              |
| 发票抬头维护     |                            | 导出     | 批量开票             | 计开票   |        |      |     |        |       |                     |              |
| 发票抬头授权     |                            |        | 订单编号             | Ŧ     | 订单编号   | ប្រ  | 自金额 | 退款     | 饮金额   | 店铺名称                | 订单状态         |
| ☑ 结算管理     | ~                          |        | 1240709111200001 |       |        | 0.0  | 1   | 暂7     | 无退款   | 网超专用本地供应商店铺         | 已发货          |
| 🖾 账期管理     | ~                          |        |                  |       |        |      |     |        |       |                     |              |
| ∠ 数据中心     | ~                          |        | 1240603110700004 |       |        | 0.0  | 1   | 暂う     | 无退款   | 网超专用本地供应商店铺         | 已完成          |
| ◎ 与出中心     |                            |        | 1240523141900002 |       |        | 0.0  | 1/2 | 暂步     | 无退款   | 网超专用本地供应商店铺         | 已发货          |

### 图 27 申请开票

(二)确认发票信息

在【发票管理】-【发票查询】界面可以看到发票申请单 列表。对于供应商已经开出的发票可进行详情查询。

|     | <b>阳光</b> t | ·<br>来 | Ξ 采购商中心 | 5                   |             |            |      |                       | 返回商城首页    | wsbuy二 ~  退出登录     | 消息通知 303   购物车 19 |
|-----|-------------|--------|---------|---------------------|-------------|------------|------|-----------------------|-----------|--------------------|-------------------|
| 6   | 我的超市        | ~      | 发票管理/   | 发票查询                |             |            |      |                       |           |                    |                   |
| 齨   | 采购管理        | ×      | h语单号·   | 法给入中法的是 订算          | ·编号·        | 清給入订份编号    | 发西拉头 | (唐)(金) 大学(明)          | 公司におきません  | 法许权劳莱夫             | 春海                |
| R   | 售后管理        | ~      | PH9+-D. | 时期八中间半马 94          | - C' BR-    | 时把八月王朝已    | 汉宗山天 | REFERENCE OF CONTRACT | X XmX±.   | HUMFOLDEX V        |                   |
| 6   | 发票管理        | ~      | ∃请单状态   | 请选择申请单 > 4          | <b>岐商</b> : | 全部  >      | 发票代码 | 请输入发票                 | 代码 发票编号:  | 请输入发票编号            | 重置                |
|     | 发票申请        |        |         |                     |             |            | 申请时间 | 开始 ~结                 | 康         |                    |                   |
| [   | 发票查询        |        |         |                     |             |            |      |                       |           |                    |                   |
|     | 发票抬头维护      | - 1    |         | 申请时间                |             | 供应商        |      | 申请单状态                 | 发票类型      | 发票抬头 操作            | E                 |
|     | 发票抬头授权      |        | 1820    | 2024-06-19 21:32:24 |             | 【e供】本部MRO店 |      | 处理中                   | 企业增值税专用发票 | 票 河北华北柴油 详情        | 1                 |
| V   | 结算管理        | ¥      | 4420    | 2024-06-06 11:26:59 |             | 【e供】本部MRO店 |      | 处理中                   | 企业增值税普通发票 | 票 内蒙古数构工 详情        | 5                 |
| ľ¥] | 账期管理        | ~      |         |                     |             |            |      |                       |           |                    |                   |
| ~   | 数据中心        | ¥      | 4420    | 2024-05-27 15:21:02 |             | 网超专用本地供应商  | 店铺   | 处理中                   | 企业增值税普通发票 | 票 内蒙古数构工 详情        |                   |
| Ģ   | 导出中心        |        | 1430    | 2024.05 27 15:18:56 |             | 【e供】本部MRO店 |      | 已作废                   | 企业增值税普通发票 | 喪 内蒙古数构工 <b>详情</b> |                   |

图 28 发票申请单列表

点击"详情"查看供应商录入的开票信息,录入如果是 电子发票可直接下载;如果是纸质发票可查询物流明细。

|        | P-EBUY | 重采 | 购商中心         |           |      |           |      | 返      | 回商城首页 | wsbuy二 ~  退出 | 登录   消息通知 | 303   购物车 19 |
|--------|--------|----|--------------|-----------|------|-----------|------|--------|-------|--------------|-----------|--------------|
| 一 我的超市 | ~      |    |              |           |      |           |      |        |       |              |           |              |
| 圖 采购管理 | ~      |    | 订单编号         | 请输入订单编号   | 售后状さ | 请选择售后状态 > | 下单人: | 请输入下单人 |       |              |           | 查询           |
| Ⅰ 售后管理 | ~      |    |              |           |      |           |      |        |       |              |           | 重置           |
| 🖥 发票管理 | ~      |    | 订单编号         |           |      | 子订单号      |      |        | 订单金额  | 退款金额         | 下单人       |              |
| ☑ 结算管理 | ~      |    | 1240511      | 145400001 |      |           |      |        | 0.01  | 暂无退款         | wsbuy002  |              |
| İ 账期管理 | *      |    |              |           |      |           |      |        |       | 共1条 <        | 1 >       | 20条/页>       |
| ₩ 数据中心 | ×      |    |              |           |      |           |      |        |       |              |           |              |
| ♀ 导出中心 |        | 2  | <b>ઇ</b> 票详情 |           |      |           |      |        |       |              |           |              |
| ♀ 账号管理 | ~      |    |              |           |      |           |      |        |       |              |           |              |
| ③ 业务配置 | ~      |    | 序号 号         | 码         | 发票(  | 代码        | 发票编号 |        | 发展    | 操作           |           |              |
|        |        |    | 1 46         | 51        | 1    |           | 1    |        | 0.0   | 下载明细 查看物     | 勿流        |              |
|        |        |    |              |           |      |           |      |        |       |              |           |              |

### 图 29 查看发票详情

当开票申请被供应商驳回时,可点击"详情",查看所提 交的开票申请;点击"驳回原因",查看供应商给出的驳回原 因;点击"重新申请",修改开票申请后提交。

|         | 光七采<br>COGROUP-EBUY | Ξ 采购商中心       |                     |              |         |       | 返       | 回商城首页     | wsbuy二 ~  退t | 出登录   湄      | 肖息通知 303   购物车 19 |
|---------|---------------------|---------------|---------------------|--------------|---------|-------|---------|-----------|--------------|--------------|-------------------|
| 圖 我的超市  | ~                   | 发票管理/发票查询     |                     |              |         |       |         |           |              |              |                   |
| 間 采购管理  | ×                   |               |                     |              |         |       |         |           |              |              |                   |
| Ⅰ 售后管理  | ~                   | 申请单号: 请输入申    | 青单号                 | 订单编号:        | 请输入订单编号 | 发票抬头: | 请输入发票抬头 | 发票类型:     | 请选择发票类… ∨    |              | 查询                |
| 13 发票管理 | ^                   | 3请单状态 请选择中    | 青单 v                | 供应商:         | 全部 ∨    | 发票代码: | 请输入发票代码 | 发票编号:     | 请输入发票编号      |              | 重置                |
| 发票申请    |                     |               |                     |              |         | 申请时间: | 开始 ~ 结束 |           |              |              |                   |
| 发票查询    |                     |               |                     |              |         |       |         |           |              |              |                   |
| 发票抬头维   | 护                   | 申请单号          | 申请时间                | 刵            | 供应商     |       | 申请单状。   | 发票类       | 型            | 2 操作         |                   |
| 发票抬头授   | 权                   | 1217010517920 | 2023-12-11 15:27:20 |              | 20 【e供】 | 京东旗舰店 | 已驳回     | 企业增值税专用发票 |              | 详情 重新申请 驳回原因 |                   |
| ☑ 结算管理  | ×                   |               |                     |              |         |       |         |           |              |              |                   |
| 🖾 账期管理  | ~                   | 1216710014420 | 2023-12             | 2-08 09:50:1 | 1 【e供】  | 京东旗舰店 | 处理中     | 企业增       | 值税专用发票       | 1 详情         |                   |
| ビ 数据中心  | ~                   | 1216610014420 | 2023-12             | 2-07 10:01:0 | 08 【e供】 | 京东旗舰店 | 处理中     | 企业增       | 值税专用发票       | 『 详情         |                   |
| ↔ 导出中心  |                     |               |                     |              |         |       |         |           |              |              |                   |

# 图 30 处理被驳回的开票申请

# (三) 对账单查看

针对订单已完成、开票已完成、无售后处理的订单系统 每月定期生成货款对账单;客户可在【结算管理】-【结算对 账单】界面定期进行查看。

| MULLER NOASSCOGEO | ·采<br>PERM | 亘 采购商中心       |            |       |                 |                |          |      | 4         | 返回商城首页  | 退出登录 | 消息通知 📴   购物 |  |  |
|-------------------|------------|---------------|------------|-------|-----------------|----------------|----------|------|-----------|---------|------|-------------|--|--|
| 冒 我的超市            | ~          | 结算管理/结算对账单    | 告算管理/结算对账单 |       |                 |                |          |      |           |         |      |             |  |  |
| 圓 采购管理            |            |               |            |       |                 |                |          |      |           |         |      |             |  |  |
| 【 售后管理            | ×          | 账单编号: 请输入账单编号 | •          | 订单编号: | 请输入订单编号         | 账单发起人:         | 请输入账单发起人 |      | 供应商:      | 请选择供应商  |      | 查询          |  |  |
| 2 发票管理            | ~          | 出账目从: 出账目从    | <b>1</b>   | 出账日到: | 出版目到            | 账单状态:          | 调选择账单制   | 35   | ∨ 采购单位:   | 请输入采购单位 |      | 重置          |  |  |
| 白 账期管理            | *          |               |            |       |                 |                |          |      | 结算单位:     | 请输入结算单位 |      |             |  |  |
| 结算管理              | ~          |               |            |       |                 |                |          |      |           |         |      |             |  |  |
| 结算对账单             |            | □ 账单编号        | 账单金额       | 订单数量  | 供应商             | 出账日            |          | 账单状态 | 账单支付渠道    | 采购单位    | 操作   |             |  |  |
| 付款查询              |            | 2249/ 34 )    | 77         | 1     | 上海》 , 由 一用品有…   | 2024-11-01 00: | 09:16    | 已完成  | 账期支付-对公转账 | 总公司     | 详情   |             |  |  |
| 退款查询              |            | 224 402 0     | 3: 1       | 11    | 深 ル っ 現公司       | 2024-11-01 00: | 08:53    | 已完成  | 账期支付-对公转账 | 总公司     | 详情   |             |  |  |
| 资金账户明细            |            | 22 1597 20    | 1          | 1     | 相称集 好 根公司       | 2024-11-01 00: | 06:45    | 已完成  | 账期支付-对公转账 | 总公司     | 详情   |             |  |  |
| 数据中心              | *          | 2 161060 20   | 3296       | 2     | <b>防夫 团有限公司</b> | 2024-11-01 00: | 05:25    | 已完成  | 账期支付·对公转账 | 总公司     | 详情   |             |  |  |
| 易出中心              |            | 🗆 2: 😁 J20    | 280        | 1     | 雨斯集 的有限公司       | 2024-10-01 00: | 06:52    | 已完成  | 账期支付-对公转账 | 总公司     | 详情   |             |  |  |

图 31 查看对账单